## Passo a passo criação de cadastro My Learning (Portal de Treinamento)

1- Clique no link informado abaixo

https://travelport.csod.com/selfreg/register.aspx?c=usp%20each

2- Após preencha todos os campos informando todos os dados e a senha

|                                                 |                                                                                    | - D X   |
|-------------------------------------------------|------------------------------------------------------------------------------------|---------|
| (↔) ↔ Mttps://travelport.csod.c 오 ◄ 🗎 C         | <i>ể</i> Realize Your Potential: Trav 🗴 📑                                          | 슈 숬 🍀 🙂 |
| File Edit View Favorites Tools Help             |                                                                                    | >>      |
| 🔒 🤌 ASK Travelport - Test 🤌 Ask Travelport 🤌 Co | rrnerstone OnDemand 🧃 Users 🗿 Course Catalog 🗿 CSOD Login 🦉 Curricula 🦉 Custom Re  | eports  |
|                                                 | Travelport 🗢                                                                       |         |
| Observação: Por favor, lembre-se do endereço    | de e-mail digitado aqui. Ele se tornará seu "Usuário" para fazer login no sistema. |         |
| * Required Field                                |                                                                                    |         |
| * First Name:                                   |                                                                                    |         |
| * Last Name:                                    |                                                                                    |         |
| * Email Address:                                |                                                                                    |         |
|                                                 | * Passwords must contain both upper and lower case letters                         |         |
|                                                 | * Passwords must contain alpha and numeric characters                              |         |
|                                                 | * Passwords must be 4 - 20 characters                                              |         |
| * Passw                                         | ords cannot be the same as the Username, User ID, or email address.                |         |
| * New password                                  |                                                                                    |         |
| * Confirm password                              |                                                                                    |         |
|                                                 | Already a user? Login here                                                         |         |
|                                                 | Return to Browsing? Click here                                                     |         |
|                                                 | Cancel Log In                                                                      |         |
|                                                 |                                                                                    |         |

3- Após a criação da conta acesse através com campo "Login Here"

Already a user? Login here

4- Na página inicial clique Pesquisa – Pesquisa global

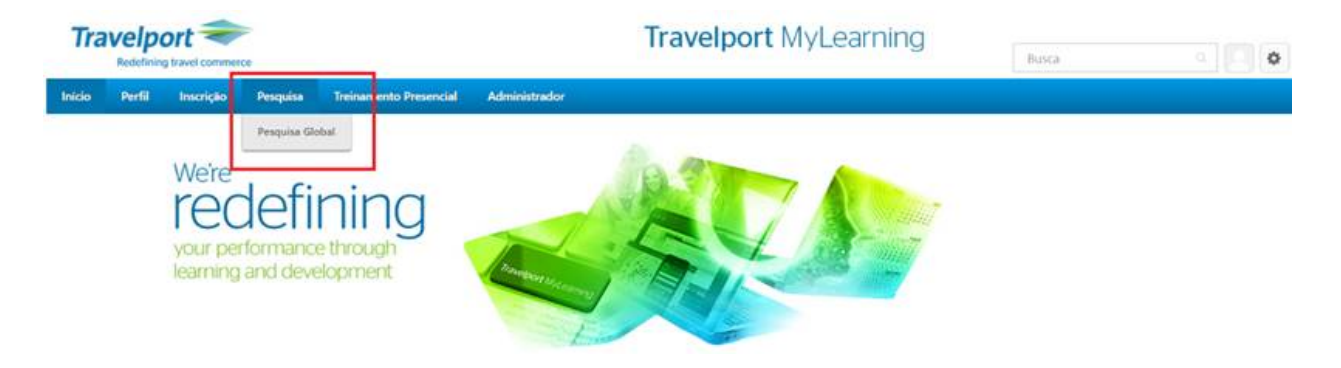

5- - No campo de busca global – pesquise por Certificação e selecione a que for de seu interesse.

| rtificação                                                         | Busca                                      | Busca |
|--------------------------------------------------------------------|--------------------------------------------|-------|
| <b>Freinamento</b>                                                 |                                            |       |
| Ecertificação Travelport                                           | Smartpoint Hotel 2017 (Travelport Galileo) |       |
| Certificação Travelport Smartpoint Carro 2017 (Travelport Galileo) |                                            |       |
| Certificação Travelport Smartpoint Aéreo 2016 (Travelport Galileo) |                                            |       |
| Certificação Travelport                                            | Smartpoint Aéreo 2017 (Travelport Galileo) |       |

6- - Para começar clique em Iniciar.

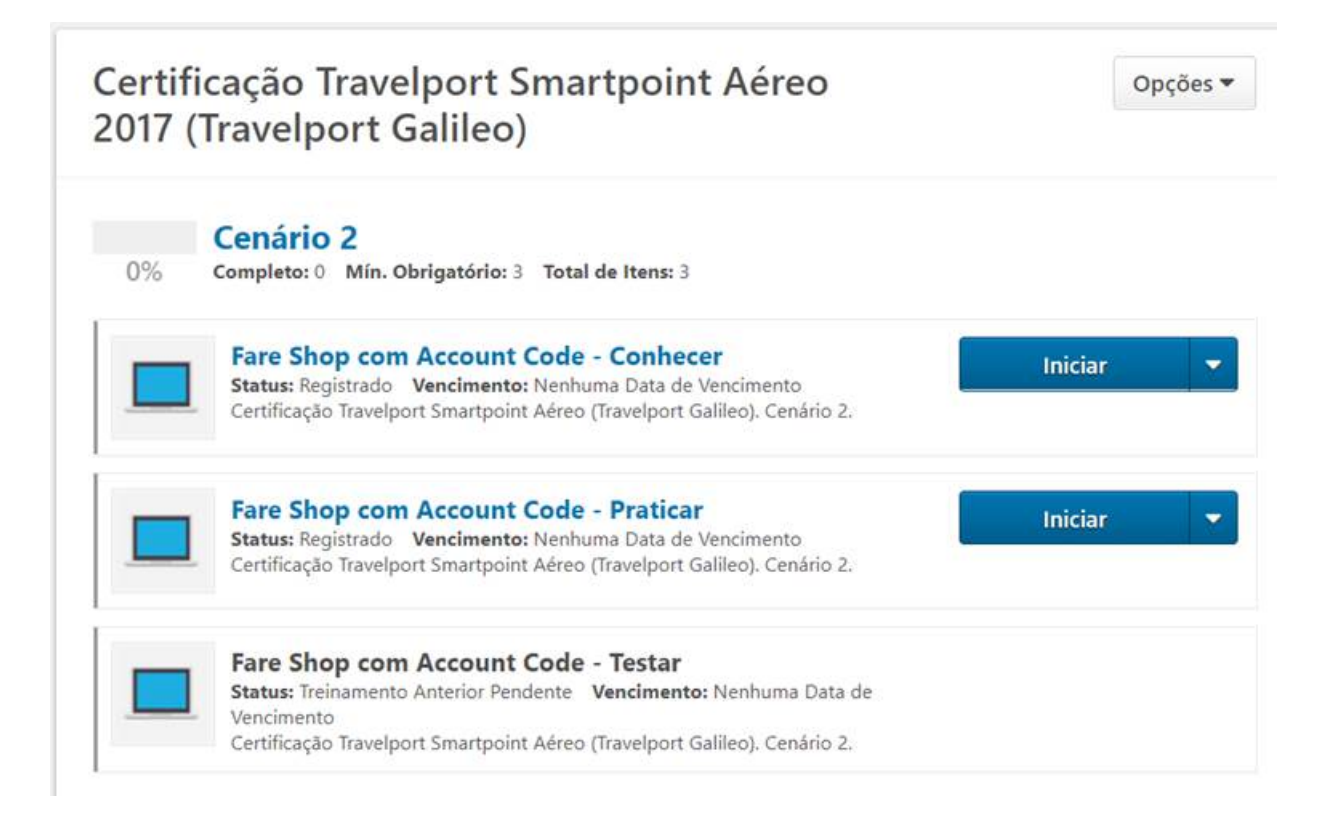